## Configurazione Fritz!Box 7330 per Wireless

Modello: FRITZ!BOX 7330 by AVM Tipo: Modem / Router Wireless con adattatore ATA

Istruzioni per configurare Cheapnet Wireless

 Connettere la porta LAN1 all'antenna e un PC sulla porta LAN2. Collegarsi con il browser a http://192.168.178.1/ e selezionare "Italiano" come lingua e cliccare su "Next"

| 🦻 FRITZ!Box 🛛 🗙 🚷 manaua | ile 7330 - Cerca con 🗴 ! 🖄 AVM Fritz!Box 🕻 | 7330 manual × +                               |                                           |    |    |   |     |
|--------------------------|--------------------------------------------|-----------------------------------------------|-------------------------------------------|----|----|---|-----|
| ● 192.168.178.1          |                                            |                                               | ⊽ C <sup>i</sup> Q, avm                   | ÷  | ☆自 | ÷ | ♠ 🖸 |
|                          |                                            |                                               |                                           |    |    |   |     |
|                          | RRITZ                                      | FRITZ'B                                       | 0×7330                                    |    |    |   |     |
|                          |                                            |                                               | FRITZIBox   FRITZINAS   MyFRITZI   @      |    |    |   |     |
|                          |                                            | Language Selection                            |                                           |    |    |   |     |
|                          |                                            | Please select your language.                  |                                           |    |    |   |     |
|                          |                                            | O Deutsch                                     |                                           |    |    |   |     |
|                          |                                            | English                                       |                                           |    |    |   |     |
|                          |                                            | <ul> <li>Español</li> <li>Erançais</li> </ul> |                                           |    |    |   |     |
|                          |                                            | <ul> <li>Italiano</li> </ul>                  |                                           |    |    |   |     |
|                          |                                            |                                               | Next >                                    |    |    |   |     |
|                          | C                                          |                                               |                                           | 2  |    |   |     |
|                          |                                            |                                               | View: Standard   Contents   Manual   avm. | de |    |   |     |
|                          |                                            |                                               |                                           |    |    |   |     |
|                          |                                            |                                               |                                           |    |    |   |     |
|                          |                                            |                                               |                                           |    |    |   |     |
|                          |                                            |                                               |                                           |    |    |   |     |
|                          |                                            |                                               |                                           |    |    |   |     |
|                          |                                            |                                               |                                           |    |    |   |     |
|                          |                                            |                                               |                                           |    |    |   |     |
|                          |                                            |                                               |                                           |    |    |   |     |
|                          |                                            |                                               |                                           |    |    |   |     |
|                          |                                            |                                               |                                           |    |    |   |     |
|                          |                                            |                                               |                                           |    |    |   |     |
|                          |                                            |                                               |                                           |    |    |   |     |
|                          |                                            |                                               |                                           |    |    |   |     |
|                          |                                            |                                               |                                           |    |    |   |     |
|                          |                                            |                                               |                                           |    |    |   |     |
|                          |                                            |                                               |                                           |    |    |   |     |
|                          |                                            |                                               |                                           |    |    |   |     |
|                          |                                            |                                               |                                           |    |    |   |     |
|                          |                                            |                                               |                                           |    |    |   |     |
|                          |                                            |                                               |                                           |    |    |   |     |
|                          |                                            |                                               |                                           |    |    |   |     |

• Selezionare dal menu a tendina il Paese "Italia" e cliccare su "Avanti"

| 🔶 FRITZ'Box × +                       |                                                                                                    |     |
|---------------------------------------|----------------------------------------------------------------------------------------------------|-----|
| <ul> <li>€ @ 192.168.178.1</li> </ul> | マ C Q. Cerco ☆ 自 🖡 1                                                                                                    | ê 🖸 |
|                                       |                                                                                                    |     |
| RIT                                   | FRITZ! Box 7330                                                                                                    |     |
| ~                                     | FRITZIBOX   FRITZINAS   MyFRITZI   🥑                                                                                      |     |
|                                       | Opzioni internazionali e della lingua                                                                                     |     |
|                                       | Selezionate il vostro paese. Se il vostro paese non si trova nella lista selezionate l'impostazione "Altro paese". Italia |     |
|                                       | Indietro Avanti >                                                                                                    |     |
|                                       | Modalità: Standard   Contenuto   Manuale   avm.de                                                                         |     |
|                                       |                                                                                                    |     |
|                                       |                                                                                                    |     |
|                                       |                                                                                                    |     |
|                                       |                                                                                                    |     |
|                                       |                                                                                                    |     |
|                                       |                                                                                                    |     |
|                                       |                                                                                                    |     |
|                                       |                                                                                                    |     |
|                                       |                                                                                                    |     |
|                                       |                                                                                                    |     |
|                                       |                                                                                                    |     |
|                                       |                                                                                                    |     |
|                                       |                                                                                                    |     |
|                                       |                                                                                                    |     |

• Apparirà la pagina indicata c'è solo da attendere 2 minuti o premere F5

| I FRITZ!Box       | × 8 manauale 7330 - Cerca con × | NVM FritziBox 7330 manual × +                                                           |                         |         |     | - |
|-------------------|---------------------------------|-----------------------------------------------------------------------------------------|-------------------------|---------|-----|---|
| € ④ 192.168.178.1 |                                 |                                                                                         | ⊽ C <sup>i</sup> Q, avm | → ☆ 自 ♣ | ♠ 🖪 | = |
|                   |                                 |                                                                                         |                         |         |     |   |
|                   | ( FRI                           | <b>FRITZ!</b> Box 7330                                                                  |                         |         |     |   |
|                   |                                 |                                                                                         |                         |         |     |   |
|                   |                                 |                                                                                         |                         |         |     |   |
|                   |                                 |                                                                                         |                         |         |     |   |
|                   |                                 | Ora il PKI ZIBOX viene navviato, il navvio dura circa due minuti.                       |                         |         |     |   |
|                   |                                 | Dopo il riavvio sarete inoltrati automaticamente alla pagina riassuntiva del FRITZ/Box. |                         |         |     |   |
|                   |                                 |                                                                                         |                         |         |     |   |
|                   |                                 |                                                                                         |                         |         |     |   |
|                   |                                 |                                                                                         |                         |         |     |   |
|                   |                                 |                                                                                         |                         |         |     |   |
|                   |                                 |                                                                                         |                         |         |     |   |
|                   |                                 |                                                                                         |                         |         |     |   |
|                   |                                 |                                                                                         |                         |         |     |   |
|                   |                                 |                                                                                         |                         |         |     |   |
|                   |                                 |                                                                                         |                         |         |     |   |
|                   |                                 |                                                                                         |                         |         |     |   |
|                   |                                 |                                                                                         |                         |         |     |   |
|                   |                                 |                                                                                         |                         |         |     |   |
|                   |                                 |                                                                                         |                         |         |     |   |
|                   |                                 |                                                                                         |                         |         |     |   |
|                   |                                 |                                                                                         |                         |         |     |   |
|                   |                                 |                                                                                         |                         |         |     |   |
|                   |                                 |                                                                                         |                         |         |     |   |
|                   |                                 |                                                                                         |                         |         |     |   |
|                   |                                 |                                                                                         |                         |         |     |   |
|                   |                                 |                                                                                         |                         |         |     |   |
|                   |                                 |                                                                                         |                         |         |     |   |

• Inserire la password a piacere che servirà per gli accessi futuri all'apparato e cliccare su "OK"

| 🔶 FRITZ!Box × +    |                                                                                                    |             |
|--------------------|----------------------------------------------------------------------------------------------------|-------------|
| <ul><li></li></ul> | v C Q Ceno                                                                                                    | ☆ 自 ♣ 余 😫 Ξ |
|                    |                                                                                                    |             |
|                    | FRITZ FRITZ Box 7330                                                                                                    |             |
|                    |                                                                                                    |             |
|                    | PDITUD and do I becaused                                                                                                    |             |
|                    |                                                                                                    |             |
|                    | Tinterfaccia utente del FRITZIBox non è protetta. Assegnate ora una password per l'accesso all'interfaccia utente del FRITZIBox. |             |
|                    | Password FRITZIBox qwerty1234 *                                                                                                  |             |
|                    | Annotate la password che avete assegnato, in modo da poter accedere di nuovo all'interfaccia utente anche in un secondo tempo.   |             |
|                    | Non mostrare più questo messaggio sull'interfaccia utente non protetta in futuro.                                                |             |
|                    | ОК                                                                                                    |             |
|                    |                                                                                                    |             |
|                    |                                                                                                    |             |
|                    |                                                                                                    |             |
|                    |                                                                                                    |             |
|                    |                                                                                                    |             |
|                    |                                                                                                    |             |
|                    |                                                                                                    |             |
|                    |                                                                                                    |             |
|                    |                                                                                                    |             |
|                    |                                                                                                    |             |
|                    |                                                                                                    |             |
|                    |                                                                                                    |             |
|                    |                                                                                                    |             |
|                    |                                                                                                    |             |
|                    |                                                                                                    |             |
|                    |                                                                                                    |             |
|                    |                                                                                                    |             |
|                    |                                                                                                    |             |
|                    |                                                                                                    |             |
|                    |                                                                                                    |             |

• Inserire la password creata nel passaggio precedente e cliccare su "Registrazione"

| +RIIZIBOX ×       |        |                                      |                           |           |
|-------------------|--------|--------------------------------------|---------------------------|-----------|
| • @ 192.168.178.1 |        |                                      | ⊽ C <sup>e</sup> Q, Cerca | ☆ 自 ♣ 余 🕄 |
|                   |        |                                      |                           |           |
|                   | FRITZ! | FRITZ Box 7330                       |                           |           |
|                   |        | -10-1-2.00000000                     |                           |           |
|                   |        |                                      |                           |           |
|                   |        |                                      |                           |           |
|                   |        |                                      |                           |           |
|                   |        | II FRITZ!Box vi dà il benvenuto      |                           |           |
|                   |        | Registratevi con la vostra password. |                           |           |
|                   |        | Password *                           |                           |           |
|                   |        | Password dimenticata? Registrazion   | ne                        |           |
|                   |        |                                      |                           |           |
|                   |        |                                      |                           |           |
|                   |        |                                      |                           |           |
|                   |        |                                      |                           |           |
|                   |        |                                      |                           |           |
|                   |        |                                      |                           |           |
|                   |        |                                      |                           |           |
|                   |        |                                      |                           |           |
|                   |        |                                      |                           |           |
|                   |        |                                      |                           |           |
|                   |        |                                      |                           |           |
|                   |        |                                      |                           |           |
|                   |        |                                      |                           |           |
|                   |        |                                      |                           |           |
|                   |        |                                      |                           |           |
|                   |        |                                      |                           |           |
|                   |        |                                      |                           |           |
|                   |        |                                      |                           |           |
|                   |        |                                      |                           |           |
|                   |        |                                      |                           |           |
|                   |        |                                      |                           |           |
|                   |        |                                      |                           |           |

• Appare una pagina di benvenuto cliccare su "Annulla"

| 🔶 FRITZ!Box 🛛 🗙 🚷 manauale 7330 - | - Cerca con × 🕐 AVM Fritz!Box 7330 manual × +                                                                                                    |                                                                                                    |                                                                  |         |       |
|-----------------------------------|----------------------------------------------------------------------------------------------------|----------------------------------------------------------------------------------------------------|------------------------------------------------------------------|---------|-------|
| € @ 192.168.178.1                 |                                                                                                    | ₹                                                                                                    | ୯ ି ୍ avm                                                        | → ☆ 自 ♣ | r 🖸 🗄 |
| Í                                 | FRITZ! FRI-                                                                                                    | Z!Box 7330                                                                                                    |                                                                  |         |       |
|                                   |                                                                                                    | Registrato 🔻   FRITZ!Box   FRIT                                                                                                    | TZ!NAS   MyFRITZ!   🛞                                            |         |       |
|                                   | Benvenuti                                                                                                    |                                                                                                    |                                                                  |         |       |
|                                   | Questo assistente vi aiuterà a confi<br>Sono sufficienti poche operazioni pe<br>momento e proseguire la configuraz<br>Se invece desiderate applicare al FF | urare il FRITZIBox.<br>r eseguire tutte le impostazioni di base necessarie. Potete intr<br>one in un secondo tempo.<br>ITZIBox le impostazioni salvate in precedenza in un altro FRIT | errompere l'assistente in qualsiasi<br>ZIBox o in un dispositivo |         |       |
|                                   | Speedport compatibile, cliccate qui:                                                                                                    | Applica impostazioni. Così si chiude l'assistente alla configura                                                                                                    | Avanti > Annulla                                                 |         |       |
|                                   |                                                                                                    | Modalità: Standard                                                                                                    | Contenuto   Manuale   avm.de                                     |         |       |
|                                   |                                                                                                    |                                                                                                    |                                                                  |         |       |
|                                   |                                                                                                    |                                                                                                    |                                                                  |         |       |
|                                   |                                                                                                    |                                                                                                    |                                                                  |         |       |
|                                   |                                                                                                    |                                                                                                    |                                                                  |         |       |
|                                   |                                                                                                    |                                                                                                    |                                                                  |         |       |
|                                   |                                                                                                    |                                                                                                    |                                                                  |         |       |
|                                   |                                                                                                    |                                                                                                    |                                                                  |         |       |
|                                   |                                                                                                    |                                                                                                    |                                                                  |         |       |
|                                   |                                                                                                    |                                                                                                    |                                                                  |         |       |
|                                   |                                                                                                    |                                                                                                    |                                                                  |         |       |
|                                   |                                                                                                    |                                                                                                    |                                                                  |         |       |
|                                   |                                                                                                    |                                                                                                    |                                                                  |         |       |
|                                   |                                                                                                    |                                                                                                    |                                                                  |         |       |
|                                   |                                                                                                    |                                                                                                    |                                                                  |         |       |
|                                   |                                                                                                    |                                                                                                    |                                                                  |         |       |
|                                   |                                                                                                    |                                                                                                    |                                                                  |         |       |

• cliccare su "Chiudi l'assistente"

| + FRITZ!Box       | × 🔀 manauale 7330 - Cerca con × 🛛 🖄 AVM Fritz!Bo | x 7330 manual × +                                              |       |     | × |
|-------------------|--------------------------------------------------|----------------------------------------------------------------|-------|-----|---|
| € € 192.168.178.1 |                                                  | ⊽ C Q avm                                                      | → ☆ 自 | + 1 | ≡ |
|                   | FRITZ!                                           | FRITZ!Box 7330                                                 |       |     |   |
|                   |                                                  | Registrato v   <u>FRITZIBox</u>   FRITZINAS   MyFRITZI   🎯     |       |     |   |
|                   |                                                  | Benvenuti                                                      |       |     |   |
|                   |                                                  |                                                                |       |     |   |
|                   |                                                  | Avanti > Annula                                                |       |     |   |
|                   |                                                  | Modalità: Standard   Contenuto   Manuale   avm de              |       |     |   |
|                   |                                                  | Se chiudete ora l'assistente annullerete le vostre immissioni. |       |     |   |
|                   |                                                  | Chiudi l'assistente Continua assistente                        |       |     |   |
|                   |                                                  |                                                                |       |     |   |
|                   |                                                  |                                                                |       |     |   |
|                   |                                                  |                                                                |       |     |   |
|                   |                                                  |                                                                |       |     |   |
|                   |                                                  |                                                                |       |     |   |
|                   |                                                  |                                                                |       |     |   |
|                   |                                                  |                                                                |       |     |   |
|                   |                                                  |                                                                |       |     |   |

• Cliccare "Internet" nel menu di sinistra

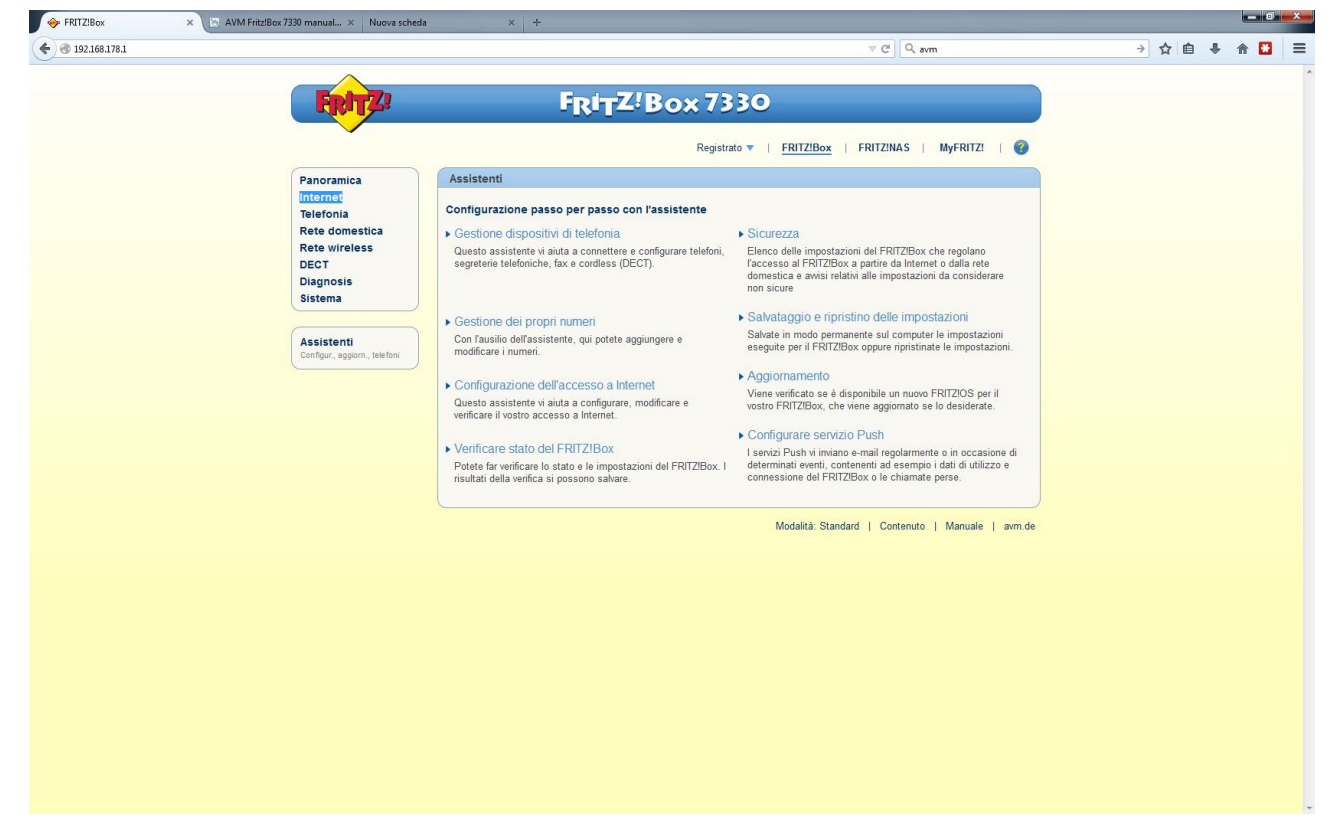

• Cliccare "Dati di accesso" nel menu di sinistra

| 🔶 FRITZIBox 🛛 🗙 💽 | AVM Fritz!Box 7330 manual × Nuova sch | heda x +                                                                                                    |       |
|-------------------|---------------------------------------|----------------------------------------------------------------------------------------------------|-------|
| ③ 192.168.178.1   |                                       | ⊽ C Q avm → ☆ 自                                                                                                    | + 🕆 🔛 |
|                   |                                       |                                                                                                    |       |
|                   | FRITZ!                                | FRITZ!Box 7330                                                                                                    |       |
|                   |                                       |                                                                                                    |       |
|                   |                                       | Registrato 🔻   <u>FRITZ!Box</u>   FRITZ!NAS   MyFRITZ!   🔞                                                                                               |       |
|                   | Panoramica                            | Monitor online                                                                                                    |       |
|                   | Internet                              | Il monitor online fornisce informazioni sulla connessione Internet e sulle funzioni addizionali attivate.                                                |       |
|                   | Monitor online                        | DSL Ocnnessa, 14,3 Mbit/s > 1,0 Mbit/s >                                                                                                    |       |
|                   | Informazioni DSL                      | Internet, IPy4 (internet, IPy4) (internet, IPy4)                                                                                                    |       |
|                   | Telefonia                             | Utilizzo attuale della connessione Internet                                                                                                    |       |
|                   | Rete domestica<br>Rete wireless       | Le seguenti rappresentazioni mostrano in che misura è occupata al momento la connessione Internet. "Downstream" mostra le                                |       |
|                   | DECT                                  | quantită di dati che vengono cancate nella rete domestica a partire da internet. "Upstream" mostra il flusso di dati dalla rete<br>domestica a Internet. |       |
|                   | Diagnosis                             | Downstream                                                                                                    |       |
|                   | Ustering                              | Velocità in toble                                                                                                    |       |
|                   |                                       | 14.200<br>12.500 -                                                                                                    |       |
|                   |                                       | 9.375-                                                                                                    |       |
|                   |                                       | 3.125-                                                                                                    |       |
|                   |                                       | Tempo                                                                                                    |       |
|                   |                                       |                                                                                                    |       |
|                   |                                       |                                                                                                    |       |
|                   |                                       | Upstream<br>Velocità in lob/s                                                                                                    |       |
|                   |                                       | 1.035<br>900 - Applicazioni in tempo reale                                                                                                    |       |
|                   |                                       | 675- Applicazioni normali<br>Applicazioni in background                                                                                                  |       |
|                   |                                       | 450 -                                                                                                    |       |
|                   |                                       |                                                                                                    |       |
|                   |                                       | 1000pu                                                                                                    |       |
|                   |                                       |                                                                                                    |       |
|                   |                                       | Aggiorna                                                                                                    |       |
|                   |                                       | Modalità: Standard   Contenuto   Manuale   avm.de                                                                                                    |       |
|                   |                                       |                                                                                                    |       |
|                   |                                       |                                                                                                    |       |
|                   |                                       |                                                                                                    |       |

• Selezionare come "Provider di Internet" la voce "Altro provider di Internet"

| (♦) © 122631781 v C   Q, sum → A 🗈                                                                                                    |            |     |   | × |
|----------------------------------------------------------------------------------------------------|------------|-----|---|---|
|                                                                                                    | <b>₽</b> 1 | ñ 🖸 | 1 | = |
| Control       Control       Contro       Control       Control | ₽ 1        | •   |   |   |

• Inserire i dati come nell'immagine, nel campo "Nome Utente" sostituire a "Username" il suo utente cheapnet, inoltre nella parte "Velocità di trasmissione" inserisca i valori del profilo contrattuale acquisto l'esempio seguente è per un 10Mb/256Kb, cliccare su "Applica"

| 🔶 FRITZ!Box 🛛 🗙 🚽        | +         |                                                                                                    |     |     |     |   |
|--------------------------|-----------|----------------------------------------------------------------------------------------------------|-----|-----|-----|---|
| <b>(</b> I 192.168.178.1 |           | ∀ C <sup>i</sup> Q, avm                                                                                                    | → ☆ | ₫ ₽ | ♠ 🖸 | ≡ |
| 0                        | Diagnosis | Connessione                                                                                                    |     |     |     |   |
|                          | Sistema   | Specificate come deve essere creato l'accesso a Internet.                                                                                                    |     |     |     |   |
|                          |           | Collegamento a una connessione DSL                                                                                                    |     |     |     |   |
|                          |           | Selezionate questo accesso se il FRITZ/Box è collegato alla connessione DSL con il cavo DSL. Il modem DSL integrato nel<br>FRITZ/Box viene usato per la connessione Internet. |     |     |     |   |
|                          |           | <ul> <li>Collegamento ad un modem cablato (collegamento via cavo)</li> </ul>                                                                                                  |     |     |     |   |
|                          |           | Selezionate questo accesso se il FRITZIBox viene collegato via "LAN 1" a un modem cablato che crea la connessione<br>Internet.                                                |     |     |     |   |
|                          |           | Modem o router esterno                                                                                                    |     |     |     |   |
|                          |           | Selezionate questo accesso se il FRITZIBox è collegato via "LAN 1" ad un modem o ad un router esterno già disponibile.                                                        |     |     |     |   |
|                          |           | Modalità                                                                                                    |     |     |     |   |
|                          |           | Specificate se il FRITZIBox crea autonomamente la connessione Internet o se usa una connessione Internet già esistente.                                                       |     |     |     |   |
|                          |           | Creare connessione Internet autonomamente                                                                                                    |     |     |     |   |
|                          |           | II FRITZIBox mette a disposizione un proprio campo di indirizzi IP. II firewall resta attivato.                                                                               |     |     |     |   |
|                          |           | O Usare connessione Internet disponibile (modalità client IP)                                                                                                    |     |     |     |   |
|                          |           | II FRITZIBox diventa parte della rete disponibile e applica questo campo di inidirizzi IP. II firewall del FRITZIBox viene<br>disattivato.                                    |     |     |     |   |
|                          |           | Dati di accesso                                                                                                    |     |     |     |   |
|                          |           | Sono necessari i dati di accesso?                                                                                                    |     |     |     |   |
|                          |           | Si                                                                                                    |     |     |     |   |
|                          |           | Immettete i dati di accesso che avete ottenuto dal vostro provider di Internet.                                                                                               |     |     |     |   |
|                          |           | Nome utente username@cheapnet.it                                                                                                    |     |     |     |   |
|                          |           | Password password                                                                                                    |     |     |     |   |
|                          |           | © No                                                                                                    |     |     |     |   |
|                          |           | Impostazioni della connessione                                                                                                    |     |     |     |   |
|                          |           | Le impostazioni della connessione sono già impostate sui valori usati più frequentemente. Se è necessario, potete modificare questi valori.                                   |     |     |     |   |
|                          |           | Velocità di trasmissione                                                                                                    |     |     |     |   |
|                          |           | Specificate la velocità della vostra connessione Internet. Questi valori sono necessari per garantire la prioritizzazione dei<br>dispositivi di rete.                         |     |     |     |   |
|                          |           | Upstream 256 kbit/s                                                                                                    |     |     |     |   |
|                          |           | Downstream 10000 kbit/s                                                                                                    |     |     |     |   |
|                          |           | Cambiare impostazioni della connessione 💌                                                                                                    |     |     |     |   |
|                          |           | ☑ Verifica dell'accesso a Internet dopo "Applica"                                                                                                    |     |     |     |   |
|                          |           | Applica Annulla                                                                                                    |     |     |     |   |
|                          |           |                                                                                                    |     |     |     |   |

• Cliccare su OK all'avviso che appare

| I FRITZIBOX × +                       |                                                                                                    |               |
|---------------------------------------|----------------------------------------------------------------------------------------------------|---------------|
| <ul> <li>€ € 192.168.178.1</li> </ul> | ∀ C \ Q, avm                                                                                                    | → ☆ 自 ♣ 余 🖸 😑 |
|                                       | Specificate se il FRITZIBox crea autonomamente la connessione internet o se usa una connessione internet già esistente.  Creare connessione Internet autonomamente II FRITZIBox metta a disposizione un proprio campo di indirizzi IP. Il frevall resta attivato. Usare connessione Internet disponibile (modalità cicnit IP) II FRITZIBox diventa parte della rete disponibile e applica questo campo di indirizzi IP. Il frevall del FRITZIBox viene disattivato. Dati di accesso Sono necessari i dati di accesso? Si Immettete i dati di accesso che avete ottenuto dal vostro provider di Internet. |               |
|                                       | Con l'applicazione delle impostazioni la presa "LAN 1" del FRITZIBox diventa un'interfaccia WAN (connessione ad Internet).<br>Attenzione:<br>L'Interfaccia del FRITZIBox è raggiungibile dopo soltanto tramite Rete vireless, LAN 2.<br>OK Annulla e modificare questi                                                                                                    |               |
|                                       | Velocità di trasmissione Specificate la velocità della vostra connessione Internet. Questi valori sono necessari per garantire la prioritizzazione dei dispositri di refe. Upstream 256 kbit/s Downstream 10000 kbit/s Cambiare impostazioni della connessione Connessione Internet                                                                                                    |               |
|                                       | Chiudere automaticamente dopo 300 secondi<br>Impostazioni VLAN<br>Ricordate che solo in rari casi è necessario utilizzare un ID VLAN. Il vostro provider di Internet vi fomirà IID richiesto.<br>Utilizzare VLAN per l'accesso a Internet<br>ID VLAN<br>Verifica dell'accesso a Internet dopo "Applica"                                                                                                    |               |
|                                       | Applica Annulla<br>Modalità: Standard   Contenuto   Manuale   avm.de                                                                                                    |               |

• Ci sarà una verifica e se i dati inseriti (utente e password) sono corretti appare la seguente pagina

| - 192.108.178.I | -                                                                                                    | ▽♂│Q.avm → ☆ 自 ♣ 合 🗳                                                                                              |
|-----------------|----------------------------------------------------------------------------------------------------|----------------------------------------------------------------------------------------------------|
|                 | FRITZ                                                                                                    | F <sub>R</sub> i <sub>T</sub> Z!Box 7330                                                                          |
|                 |                                                                                                    | Registrato 🔻   <u>FRITZIBox</u>   FRITZINAS   MyFRITZI   🥹                                                        |
|                 | Panoramica<br>Internet<br>Monitor online<br>Dati di accesso<br>Filtri<br>Abilitazioni<br>MyFRITZI<br>Telefonia<br>Rete domestica<br>Rete wirreless<br>DECT<br>Diagnosis<br>Sistema | Vataggio delle Impostazioni Il procedimento si è concluso. Di seguito la connessione Internet sarà verificata. OK |
|                 |                                                                                                    | Modalità: Standard   Contenuto   Manuale   avm.de                                                                 |
|                 |                                                                                                    |                                                                                                    |
|                 |                                                                                                    |                                                                                                    |
|                 |                                                                                                    |                                                                                                    |
|                 |                                                                                                    |                                                                                                    |